## How to Reserve a Property on Doubleknot

Link to our Properties page:

https://www.girlscoutsla.org/en/discover/our-council/our-locations.html

Click on the dropdown arrow to see the list of our properties (A). Select the property you would like to make the reservation (B).

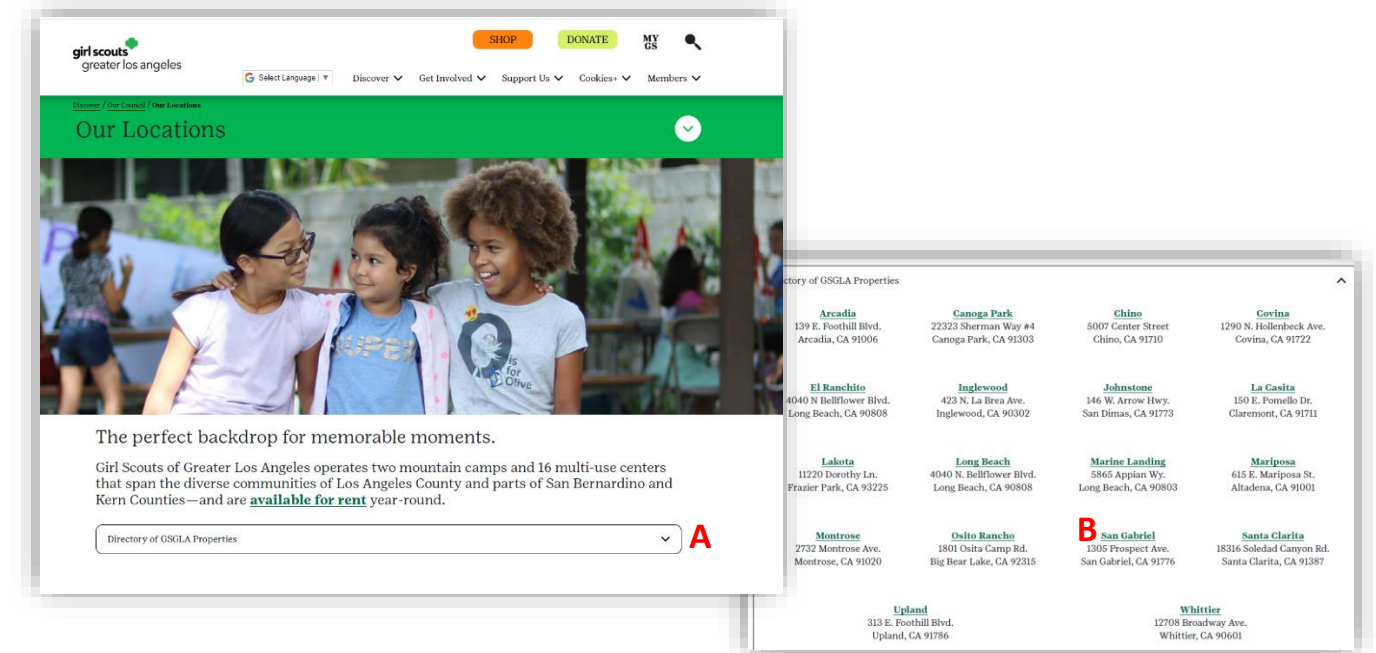

You will arrive at the Reservation page. From here you can book dates for the selected property (A) or select a different property (B).

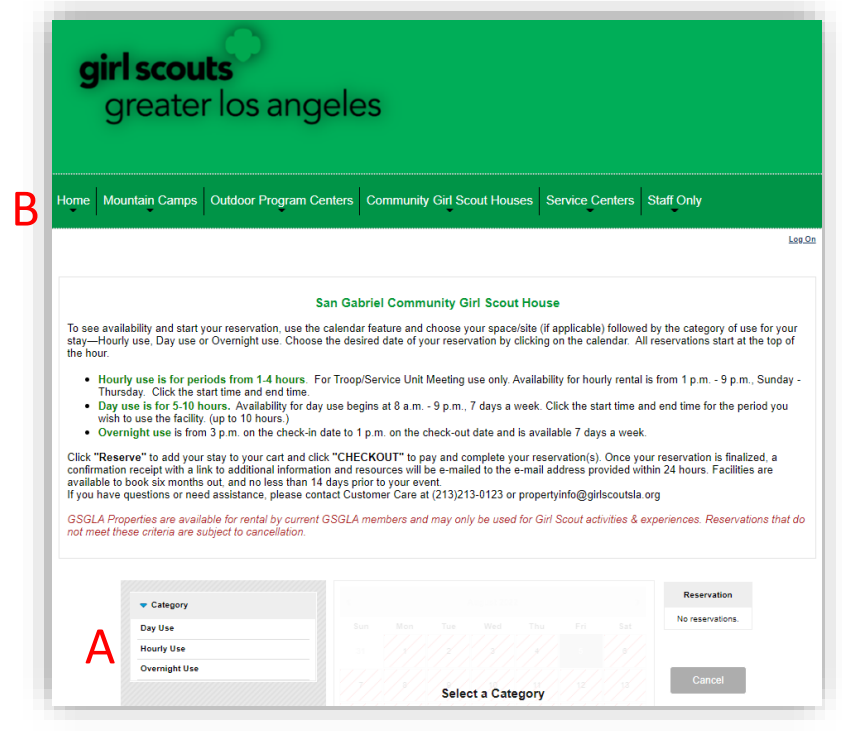

Select the reservation date, start time, and the end time you want and click on "Reserve".

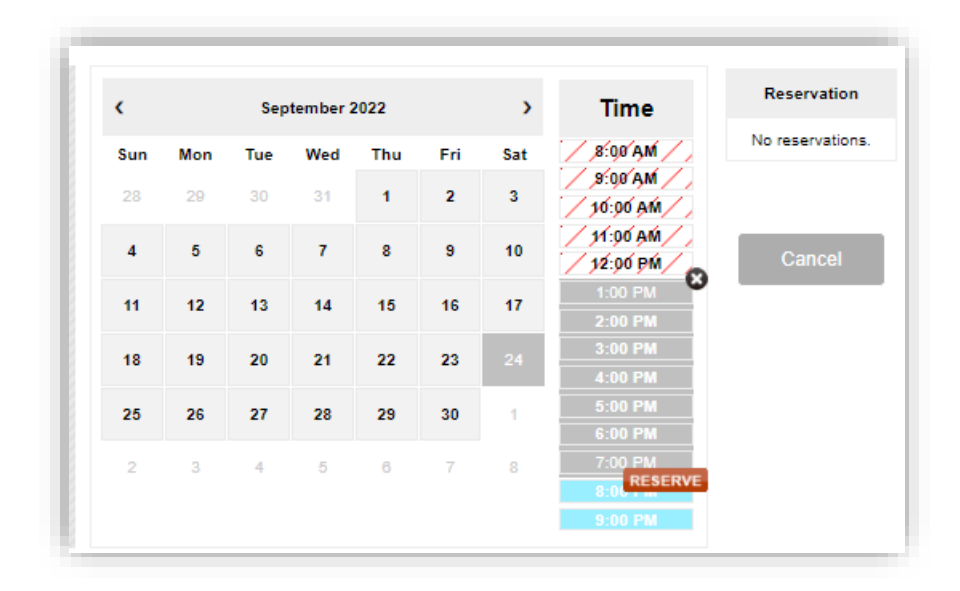

You will be prompted to Logon or Create New User Profile. If you forgot your logon, select the Logon (A) icon, click on the "Need help logging on?" (B), and input the email you have on file for your Girl Scout membership (C). Follow the email instructions for setting up your account with a secure password.

| А | Please sel                                                                               | User ID<br>Password                                                                                                    |
|---|------------------------------------------------------------------------------------------|----------------------------------------------------------------------------------------------------|
|   | Logon         When logged on, you may qu         Create New User Profile                 | Remember me                                                                                                    |
| С | RECOVER YOUR PASSWORD<br>To help us find your account, please enter your e-mail address. | <ul> <li>Veed help logging on?</li> <li>Thanks! We've sent you an e-mail that contains a link to reset your password.</li> <li>For security purposes, this link is valid only for the next 24 hours.</li> <li>If you do not receive an e-mail within 10 minutes, check your spam folder. If the e-mail isn't there, please try again.</li> <li>If the issue persists. please let us know at propertyinfo@pirlscoutsla.org.</li> </ul> |

We did find multiple logon accounts for your e-mail address. The e-mail you receive will contain information about each account. Once you have successfully completed the password reset you will be given the option to consolidate the accounts.

| Avoid using the browser forward and go back buttons. Us | e the navigation and buttons provided below.                            |                                                                                                    |
|---------------------------------------------------------|-------------------------------------------------------------------------|----------------------------------------------------------------------------------------------------|
| Group 👂 Participants 🕥                                  | Forms O Cart O                                                          |                                                                                                    |
| GROUP INFORMATION                                       |                                                                         |                                                                                                    |
| *Indicates Required Flek                                | 2.                                                                      | Provide number of participants.                                                                                                    |
| •Group Type                                             | SG - ENTIRE FACILITY DAY                                                |                                                                                                    |
| *Main Contact First Name                                | Avoid using the browser forward and go back buttons. Use the navigation | and buttons provided below.                                                                                                    |
| •Main Contact Last Name                                 | Group 🜔 Participants 🜔 Forms 🕥                                          | Cart                                                                                                    |
| *Emai                                                   | How many?                                                               | 3. Review and accept the ter                                                                                                    |
| *Address                                                | Adults 0                                                                | Property Rental Agreement                                                                                                    |
| •City                                                   | Girl Scouts 0                                                           |                                                                                                    |
| *State                                                  | Tagalongs (Non-members) 0                                               | Property Rental Agreement<br>Girl Scouts of Greater Los Angeles (GSGLA)                                                                          |
|                                                         |                                                                         | verty reservation and has read and agrees to follow the Property Reservati<br>(SGLA)                                                             |
|                                                         |                                                                         | the care and cleanliness of the facility during the rental period.<br>SSGLA's Volunteer Essentials and Safety Activity Checkpoints as it relates |
|                                                         |                                                                         | g all food and supplies. GSGLA assumes no responsibility for rental items                                                                        |

1. After you logon, you will be asked to provide your group information.

After all information is provided you will arrive at the "Shopping Cart". You can apply discount code, if any here (A). Click on "Checkout" to next page.

| SHC                                                                                                    | PPING CART         |         |                       |                                                                                                    |
|----------------------------------------------------------------------------------------------------|--------------------|---------|-----------------------|----------------------------------------------------------------------------------------------------|
| Description                                                                                                    |                    | Amount  |                       |                                                                                                    |
| <u>SG - Entire Facility Day</u> .<br>9/24/2022 1:00 PM - 7:00 PM<br>6 Adults @ \$0.00<br>5 Girl Scouts @ \$0.00 | \$48.00            | \$50.10 | 谊                     |                                                                                                    |
| 3 3P (covers accidents & illness; is primary coverage)                                                          | \$2.10<br>Subtotal | \$50.10 |                       |                                                                                                    |
| Discount Codes Cod                                                                                              |                    |         | An online p           | ayment is required to complete your reservation.                                                       |
| Keep shopping<br>Cancel                                                                                         | Checkout →         |         | you have a payment in | gift card credit, select the Gift Card (A). Input you formation and click on make payment. A receipt v |
|                                                                                                    |                    |         | he sent in a          | confirmation email to the email address provide                                                        |

| PAYMENT & BILLING INFORMA                                 | SUMMARY                                                                                                    |
|-----------------------------------------------------------|----------------------------------------------------------------------------------------------------|
| Please choose your payment type:                          | Total \$50.1                                                                                                 |
| - 🚧 🖲 VISA 🔤 📰 🚾 - 🚃 - 💏 - 💓                              | Balance Due \$50.1                                                                                           |
| Indicates required fields                                 |                                                                                                    |
| Credit Card                                               | ADMINISTRATOR ONLY                                                                                           |
| *Credit Card Number: #################################### | Do not send e-mail confirmation                                                                              |
| *Card Security Code: ### What's this?                     | Send user ID and password to registration owner                                                              |
| *Expiration Date: January 🗸 2023 🗸                        | Note: As an administrator, you can<br>complete this order without paying even<br>though payment is required. |
| Name and Billir _                                         |                                                                                                    |
| *Cardholder Name: Nancy M Au                              | MAKE PAYMENT                                                                                                 |
| *Address 1: 1150 S Olive St, Suite 600                    |                                                                                                    |
| Address 2:                                                | GeoTrust                                                                                                    |